### micro:bit用 サーボ&ボイスコントロール基板

## micro:bit プログラムガイド

### LEGO CREATOR ダイナソー 対応バージョン

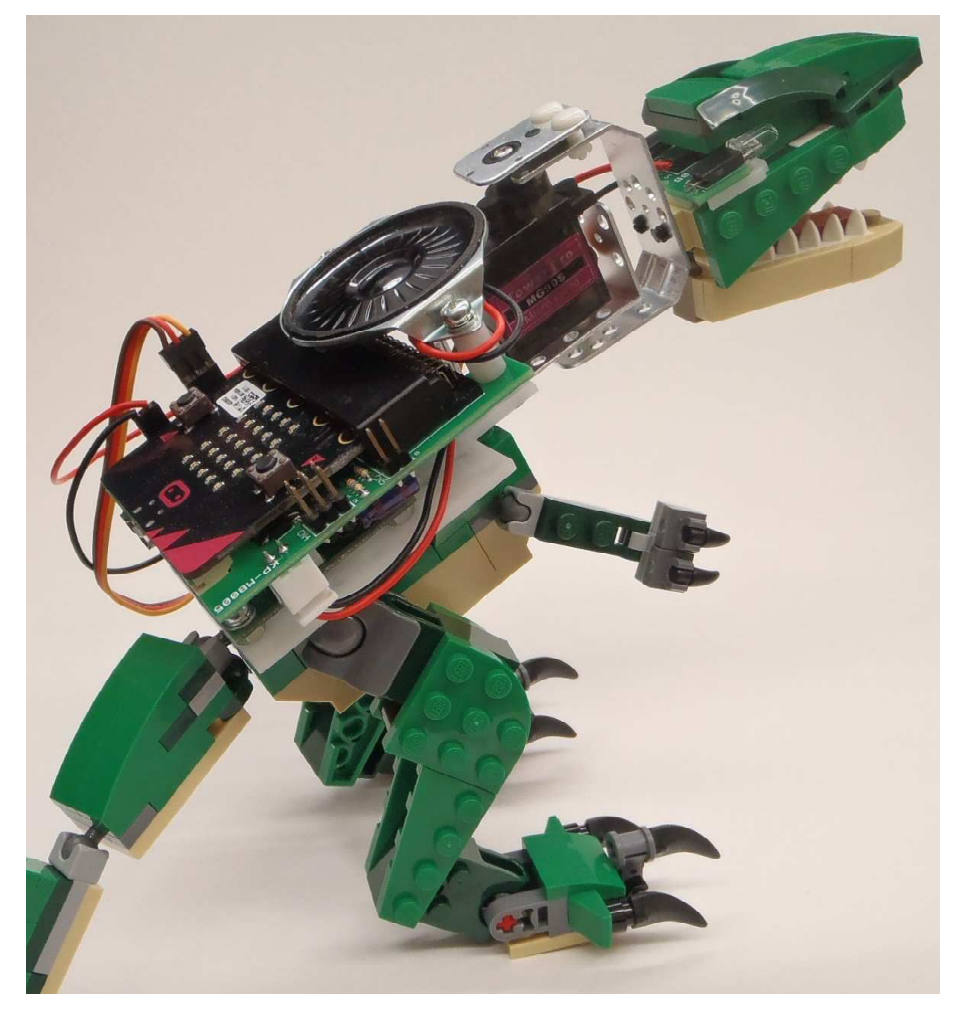

※ここではパソコンを用いたプログラム作成方法のみを記載しています。 制御基板の組込、レゴブロックの組立は「組立説明書」を参照ください。

 ●当製品以外に必要な道具
 □パソコン(空きUSB端子のあるもの)
 ※プログラムの製作、micro:bit基板へのプログラム転送、開発に使用します。 WEBプラウザ(Chrome ,Firefox など)がインストール済みで、 インターネットへの接続環境が必要です。
 □microUSBケーブル

※パソコンとの接続に使用します。

 当製品以外に必要なパーツ
 電源 単3形電池 3本
 ※またはUSBコネクタを持ったモバイルバッテリー (電圧:5V、容量1500mAh以上)

□micro:bit 基板 本体

# 1 micro:bitの使い方

1. micro:bit基板とパソコンの接続 まず、micro:bit基板をパソコンに接続して単体の 状態で試します。

micro:bit基板はmicroUSBケーブルを使用してパ ソコンと接続します。空いているUSBポートに microUSBケーブルを差し込んで写真を参考に接 続してください。

パソコンとmicro:bit基板を接続すると、1つのド ライブとして認識されます。

※OSによって表示される内容が異なるので注意し てください。

### ● Windows 7 の場合

A.「自動再生」のウインドゥが表示されます。 ドライブ名「MICROBIT(?:)」

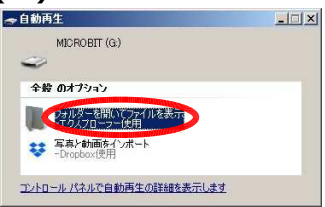

#### B.全般オプション 「フォルダを開いてファイルを表示」を選択

C.エクスプローラが起動して「MICROBIT」とい う名前のドライブがあれば接続成功です。

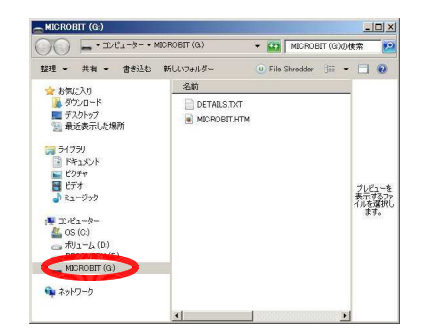

D. プログラムが入っていると起動してmicro:bit 基板上のLEDが点灯する場合があります。

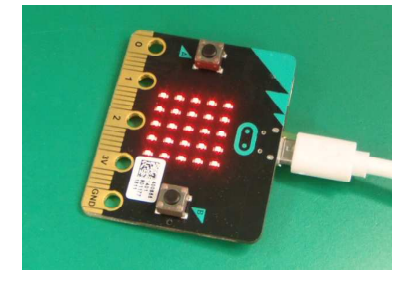

必要なもの □micro:bit基板 □microUSBケーブル □パソコン

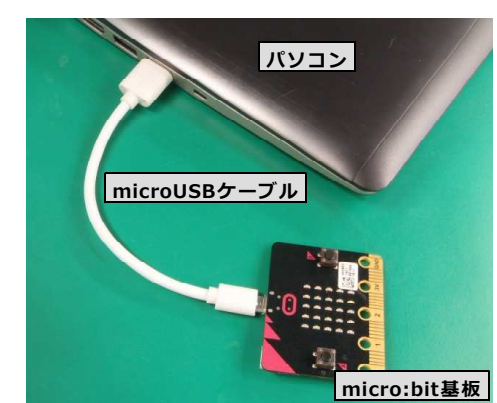

#### ●Windows 10 の場合

A. 右角に数秒間だけ表示が出ます。 「MICROBIT(?:)」

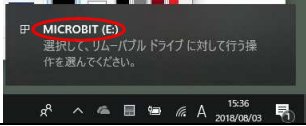

B. 左下角の[スタート]ボタンをクリックしてスタ ートメニューを表示し「エクスプローラ」を起動し てください。

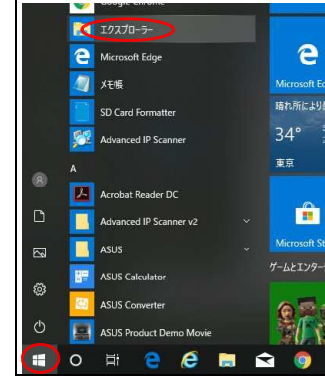

スタートボタン→

C.エクスプローラが起動して「MICROBIT」と いう名前のドライブがあれば接続成功です。

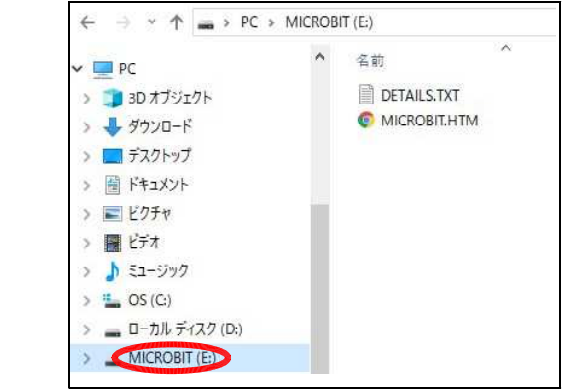

D. プログラムが入っていると起動してmicro:bit 基板上のLEDが点灯する場合があります。

micro:bit基板の使い方の詳細については公式ページ 「 http://microbit.org/ja/guide/quick/ 」でご確認ください。 2. 開発ツールの起動

micro:bitのプログラム開発はWEBブラウザを使用して行います。プログラムのインストール作業は必要ありません。

WEBブラウザで下記のURLにアクセスしてください。

### https://makecode.microbit.org/#

※インターネットへの接続が必要です。

しばらくすると、micro:bitの「コードエディタ」が表示さ れます。

3. プログラムの作成

プログラムの作成はブロックをツールボックスから選んで、 つなげ合わせることで行います。まずは<mark>「最初だけ」の中に</mark> ツールボックスからブロックを選んで下図のように並べた後 「値」の入力を行ってください。

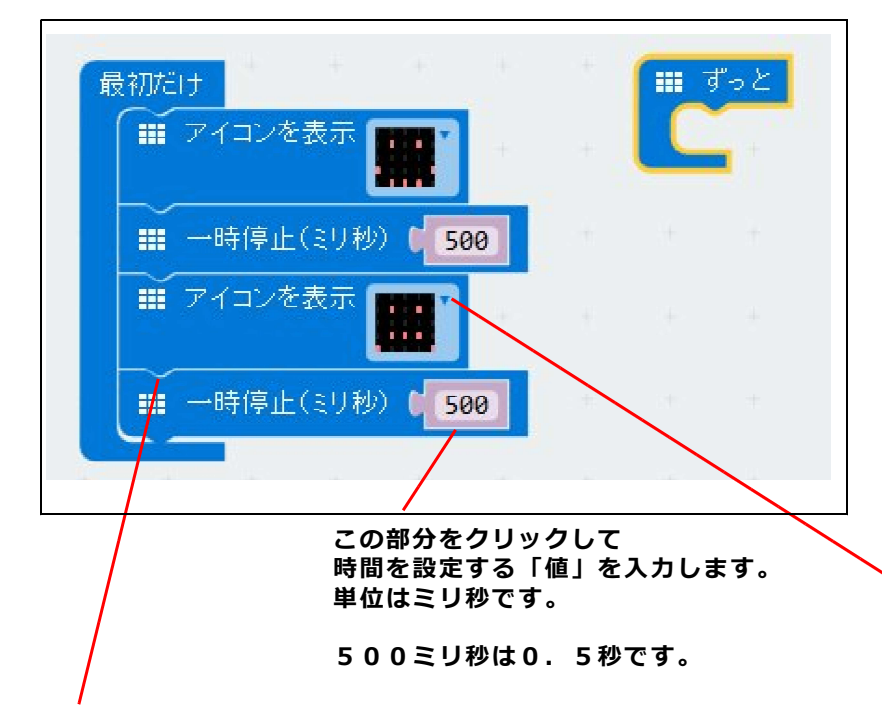

ブロックのくぼみの部分をあわせると自動的にブロック同士が 結合されます。

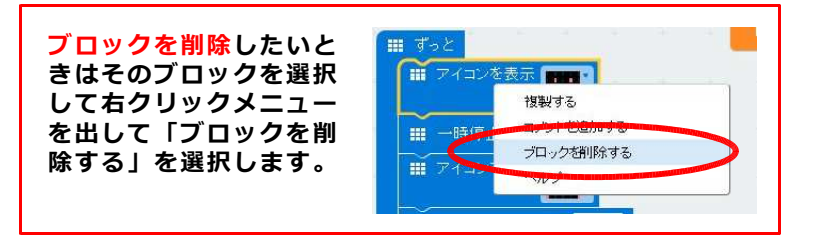

#### プログラムについて

このプログラムはmicro:bit基板上のLED(5×5)の表示を指 定した時間経過ごとに絵柄を変えるプログラムです。 好みの「絵柄」、「時間」に設定してください。 「最初だけ」の中なので電源を入れた後(リセット後)1回のみ 実行されます。表示は最後にセットた絵柄のままになります。

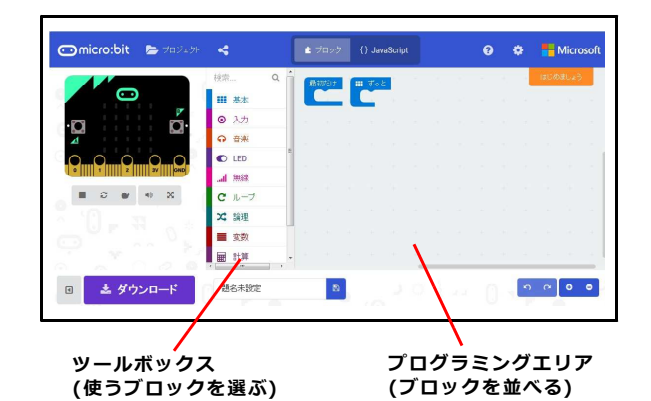

[コードエディタ]

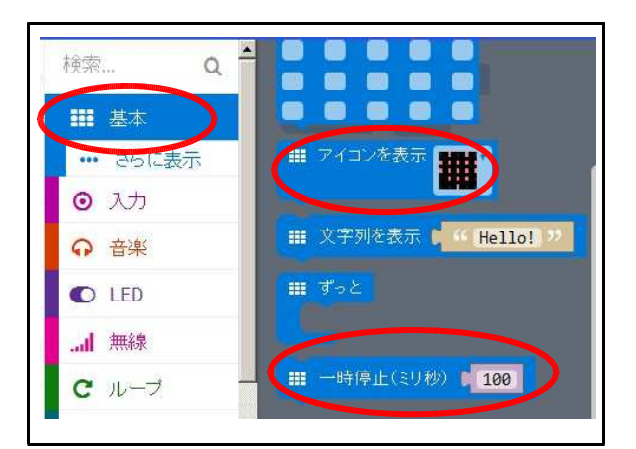

[基本]をクリックすると右に選択できるブロ ックの候補が表示されます。

基本 – アイコンを表示

基本 – 一時停止(ミリ秒)

を選びます。

▼をクリックすると「値」(ここでは絵柄)を選択 することができます。表示したい絵柄を選んでく ださい。

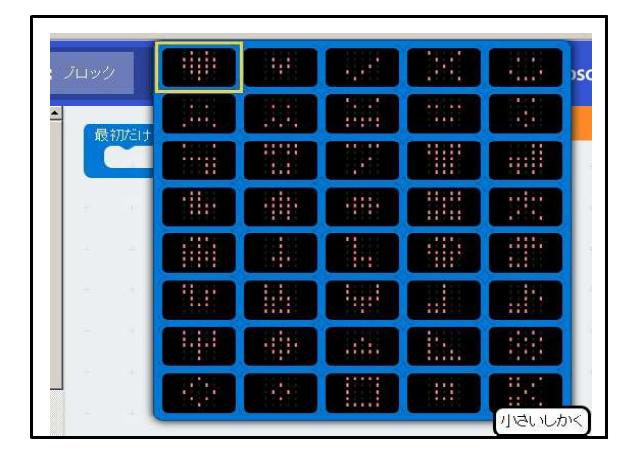

4. プログラムの保存と書き込み

①まず作ったプログラムに名前をつけてください。 コードエディタの下部の中央付近の枠の中にプログラムの名 前を記入します。例「test」

②名前を記入後、「ダウンロード」ボタンをクリックます。

保存が完了するとブラウザが「Chrome」の場合はウィン ドゥの下部にファイル名が表示されます。

その他ブラウザの場合は「microbit-test.hex を開く」 のウィンドゥが表示される場合がありますがその場合は 「OK」をクリックしてください。

「test」と入力した場合は ファイル名は「microbit-te st.hex」となります。

| crobit-test hex allin                                                                                |              |
|----------------------------------------------------------------------------------------------------|--------------|
| 次のファイルを開こうとしています。                                                                                    |              |
| <ul> <li>microbit-test.hex</li> <li>ファイルの種類 Text Document (567 KB)</li> <li>ファイルの場所: data</li> </ul> |              |
| このファイルをどのように処理するか潜んでください                                                                             |              |
| ○ プログラムで開く(①) メモ帳 (既定)                                                                               | •            |
| (・ ファイルを保存する(S)                                                                                      |              |
| □ 今後この種類のファイルは同様に処理する(A)                                                                             |              |
|                                                                                                    |              |
| 6                                                                                                    | OK AFWY APUL |

保存場所は「ダウンロード」 フォルダです。

同一のファイル名があった場合はファイル名の後に(数字) が付加されます。 例 -> microbit-test(1).hex

③エクスプローラなどで「ダウンロード」フォ ルダを開いてください。

micro:bit基板が、パソコンと接続されている か確認してください。(接続していない場合は ここで接続してください)

④保存したファイル(micro:bit基板に書き込みするファイル)を選択して、マウスの右クリックメニューを開きます。

送る(N)を選択->右に出るメニューの中から 「MICROBIT(?)」を左クリックで選択 します。

「コピー中」と表示されますので、しばらく待ちます。

書き込みが完了すると、自動的にリセットさ れ、プログラムが動作します。

※自動リセット後はパソコンとも再接続されま す。

写真のように設定した柄が表示されていればプ ログラム成功です。

※「リセット」ボタンを押すと、プログラムが 再スタートし絵柄が切り替わります。

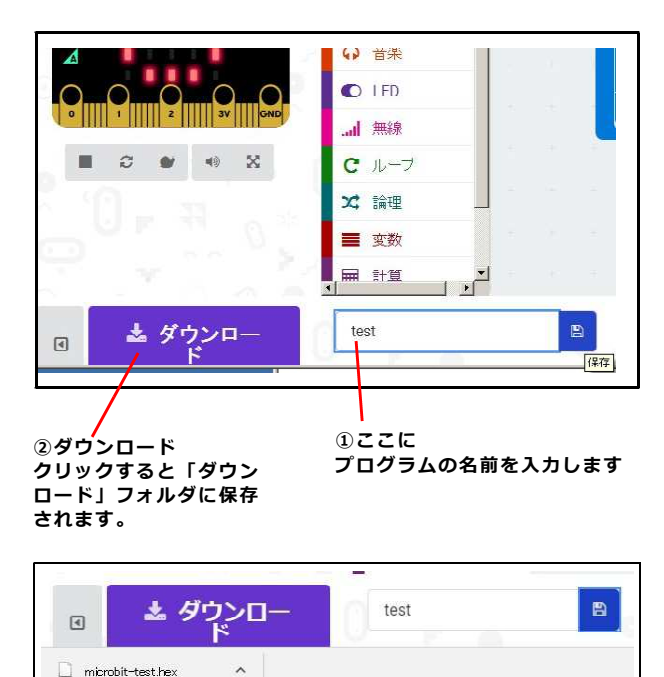

プラウザが「Chrome」の場合は 保存されると下部にファイル名が表示されます。

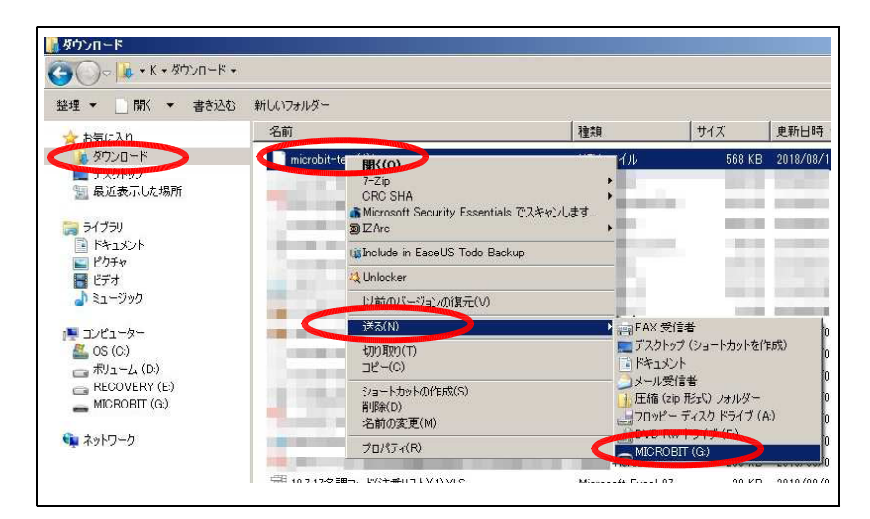

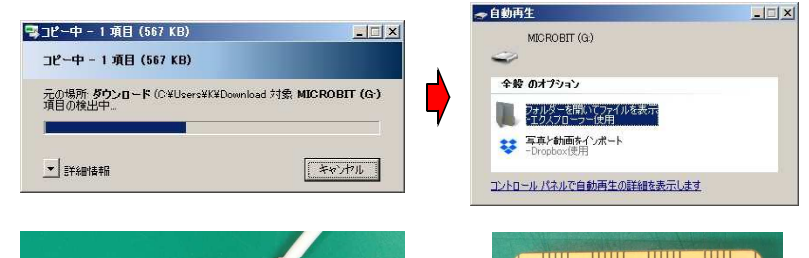

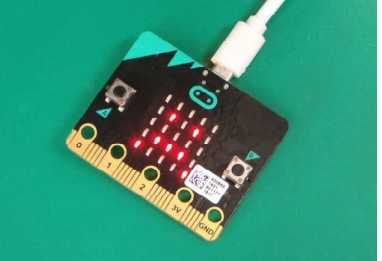

[プログラム実行画面]

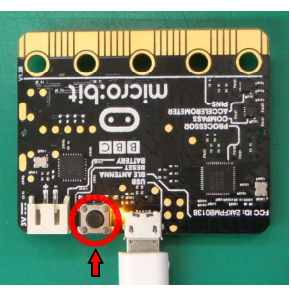

[リセットボタン]

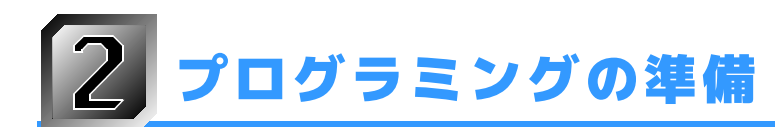

1. micro:bit基板を制御基板に取り付けます。

micro:bit基板は制御基板のCN1(黒いコネク タ)に差し込みます。micro:bit基板の穴のあい ている側をコネクタに向け、ボタンが上面にある 方向でまっすぐに差し込んでください。制御基板 の右端とmicro:bit基板の右端が同じ位置になる まで押し込みます。

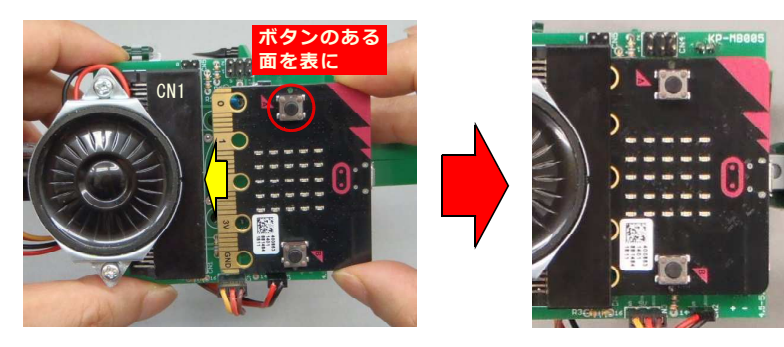

2. 各ディバイスの端子の割り当て番号を確認します。 プログラムを作る際に、どのポート番号に何が接続され ているか分かっていることが必要です。

プログラム前に確認しておいてください。

#### ■サーボモーター出力端子

頭部のサーボモーターに接続されています。 micro:bit基板のポート番号は「P16」です。 高度なブロック>入出力端子>

◎ サーボ 出力する 端子 [P16(出力のみ) → 角度 | 90

で制御します。 回転範囲は中央を中心として 最大±約70~90度です。

※中央位置、動作範囲はサーボモーターの 個体差があります。

#### ■LED出力端子

頭部のLED基板に接続されています。
micro:bit基板のポート番号は「P14」です。
高度なブロック>入出力端子>

#### ◎ デジタルで出力する 端子 P14 ▼ 値 ↓ 0

で制御します。 値が「0」で消灯、「1」で点灯です。

#### ■録音再生ボード V2

基板間のコネクタでmicro:bit基板に直接接続されてい ます。micro:bit基板の<mark>ポート番号は「P8」</mark>です。 高度なブロック>入出力端子>

💿 デジタルで出力する 端子 P8 🔻 值 🗖 1

で制御します。 立ち上がりパルスを発生させて再生タイミングを制御し ます。 (値を「1」→100ms待ち→「0」に戻す)

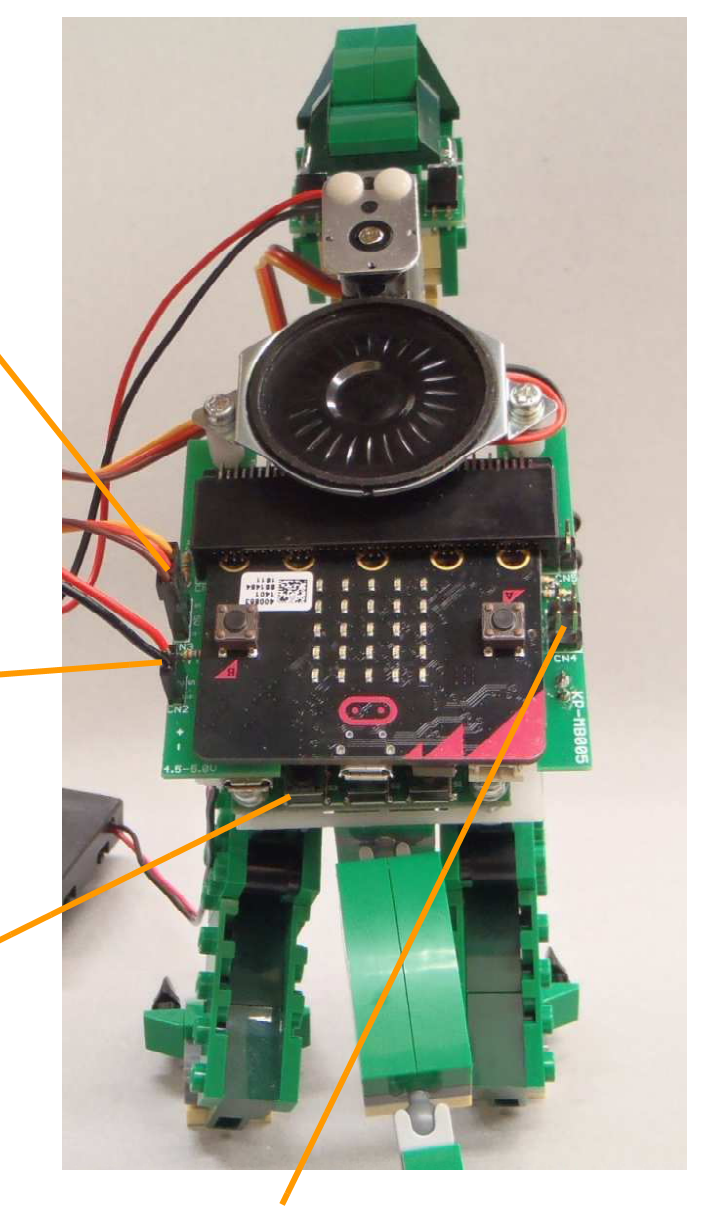

#### ■ 汎用入出力端子

「1」にmicro:bit基板のポート番号「P1」が 接続されています。 「2」にmicro:bit基板のポート番号「P2」が 接続されています。 スイッチ、センサー、サーボモーターの追加など機能 を拡張したいときに使用します。

※サーボモーターは同時に3個動作させることが可能 です。 ※中央の端子は電源電圧(4.5~5.0v)がそのまま出力 されます。

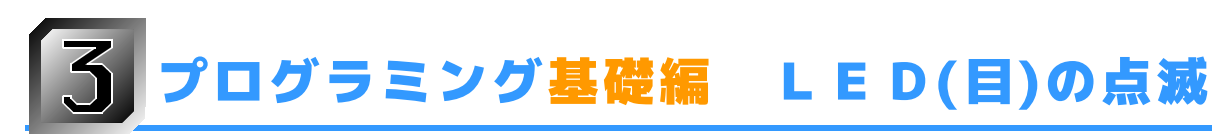

1. LED(目)を点滅させるプログラムを記載します。 下図のようにブロックを並べてください。

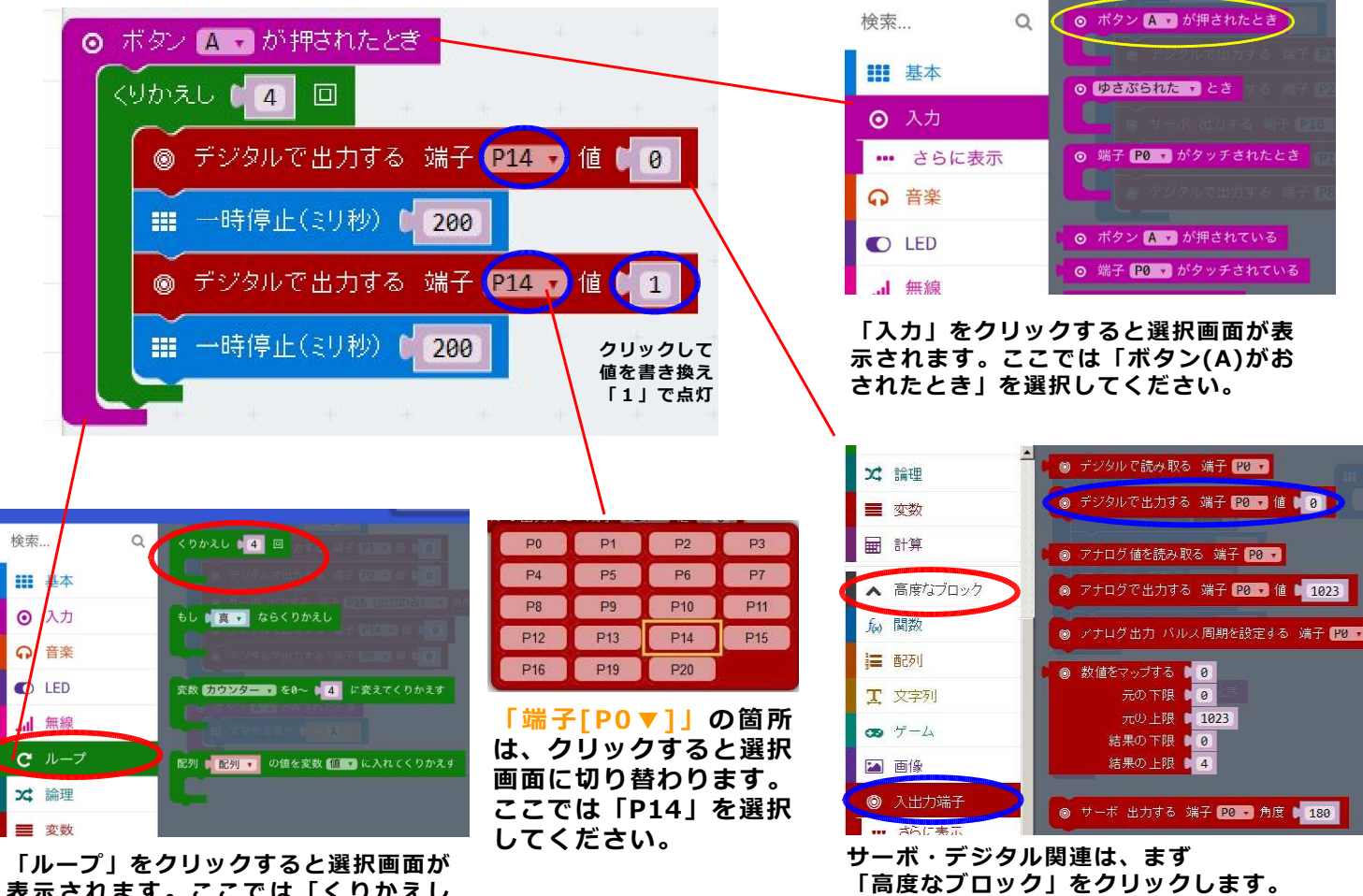

表示されます。ここでは「くりかえし (4)回」を選択してください。

■プログラムについて

ボタン「A」が押されたときに動くプログラムをつくります。

「くりかえし」は、この緑の枠で囲われた「行」を指定回数で繰り返します。

端子「P14」はLED基板が接続された端子番号です。 この値を「0」「1」にすることによって点灯/消灯を制御します。 0:消灯、1:点灯

「一時停止」は時間を空けるタイマーです。 ここでは点滅が見えるように、0.2秒にしています。 「消灯」-0.2秒-「点灯」-0.2秒を4回(1.6秒)間繰り返します。

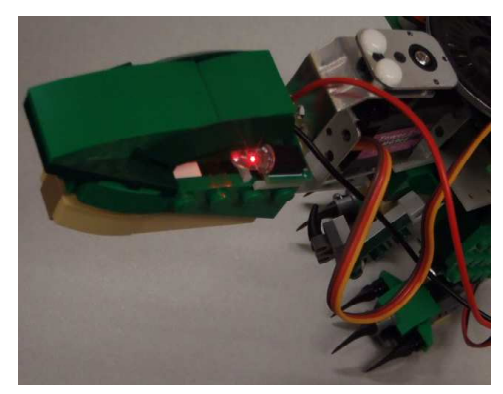

下に現れる「入出力端子」をクリックすると選

択画面が表示されます。ここでは「デジタルで

出力する」を選択してください。

[LED(目)の点滅]

■プログラムの書き込み プログラムの完成後、前章の記載手順でプログラムを保存しパソコンとmicroUSBケーブルでmicro:bit基板に接続し書き込 みをしてください。

写真のように、LED(目)が点滅すればプログラムの実行成功です。 くりかえし回数や一時停止時間を変えて点滅が変化するか、いろいろ試してみてください。 4 プログラミング基礎編 サーボモーターを動かす

1. LED(目)の点滅プログラムの下にサーボモーターの動作プログラムを追記します。 下図のようにブロックを並べてください。

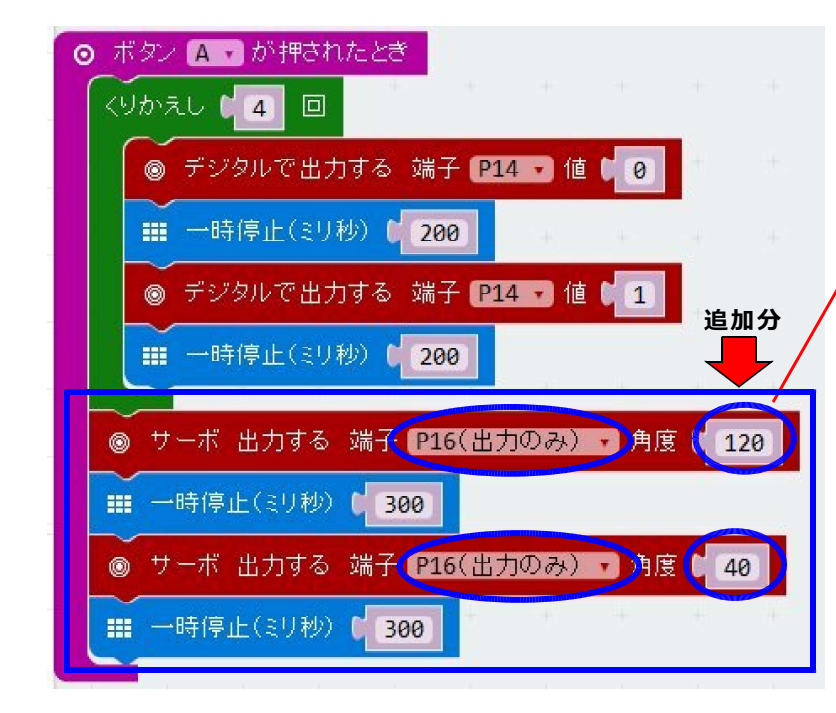

付属サーボモーターは数値「0」~「180」までを指定

「0~20」「160~180」の範囲では個体によっては

端に当たると過負荷の状態になり「ジー」と音が鳴り続け電

流がたくさん流れて発熱します。長時間そのままにすると破

安全のために「20~160」くらいの範囲で動作させるこ

プログラムの完成後、先ほどと同じ手順で書き込みしてく

書き込み完了後、「A」ボタンを押すとLEDが点滅し終

「A」ボタンを押した後は危険なので顔を近づけたり、不

了後にサーボモーターが「120」の位置に移動して、すぐ

安定な場所に本体を置かないように注意してください。

2. サーボモーターの動作範囲について

損することもありますので注意してください。

に「40」の位置まで移動して止まります。

写真の方向に頭が回転していれば成功です。

可能ですが個体差があります。

とを推奨します。

ださい。

端に行き当たる場合があります。

3. プログラムの書き込みと実行

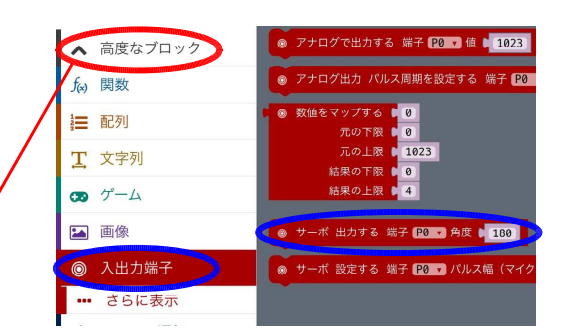

LED(目)の点滅プログラムの下に、 「サーボ 出力する」「一時停止」 ブロックを4行追加します。

値はそれぞれ「120」「40」に書き換え てください。

「一時停止」はサーボモーターの移動時間の 待ち時間です。

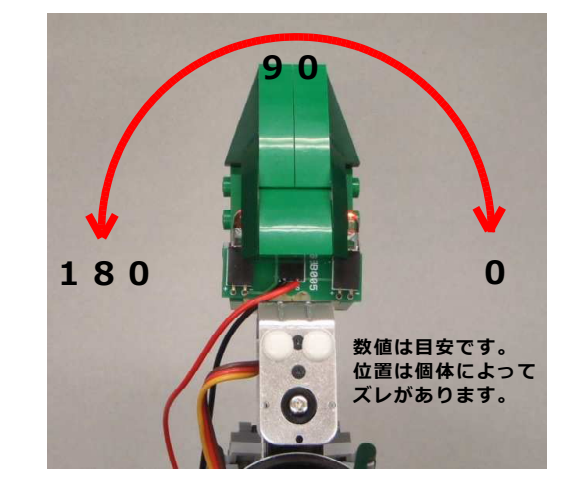

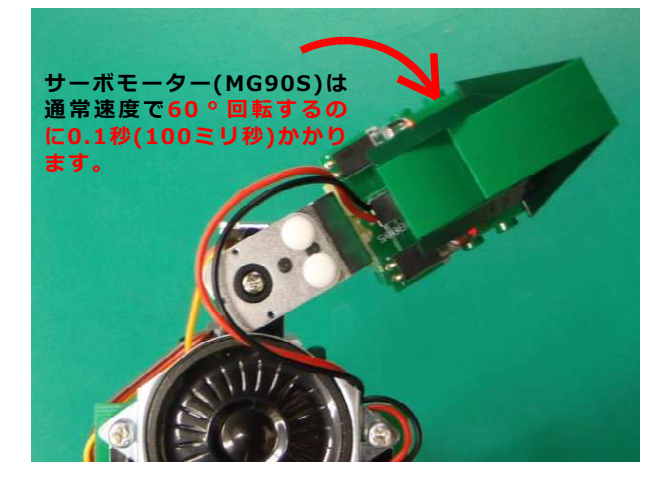

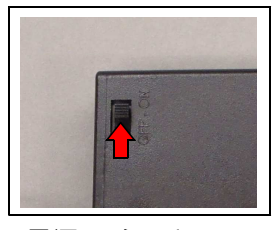

[電源スイッチ ON]

サーボモーターの動作には、PW1またはPW2の端子からの電源供給が必要です。 電池ボックスの場合はスイッチが「ON」になっているかご確認ください。

注意:「サーボ 出力する」の角度は指定は厳格な角度数値ではありません。 接続するサーボモーターによっても変化します。目安程度に考えてください。 "1"は正確な1°ではありません。 1. サーボ出力するブロックではサーボモーターの回転速度は変えられません。「くりかえし」と「変数」を 使ってサーボモーターの速度を見かけ上、変化させる(間欠動作させて目標の位置に達するまでの時間を長く する)プログラムを作ります。前章のプログラムの下に下図のようにブロックを追加してください。

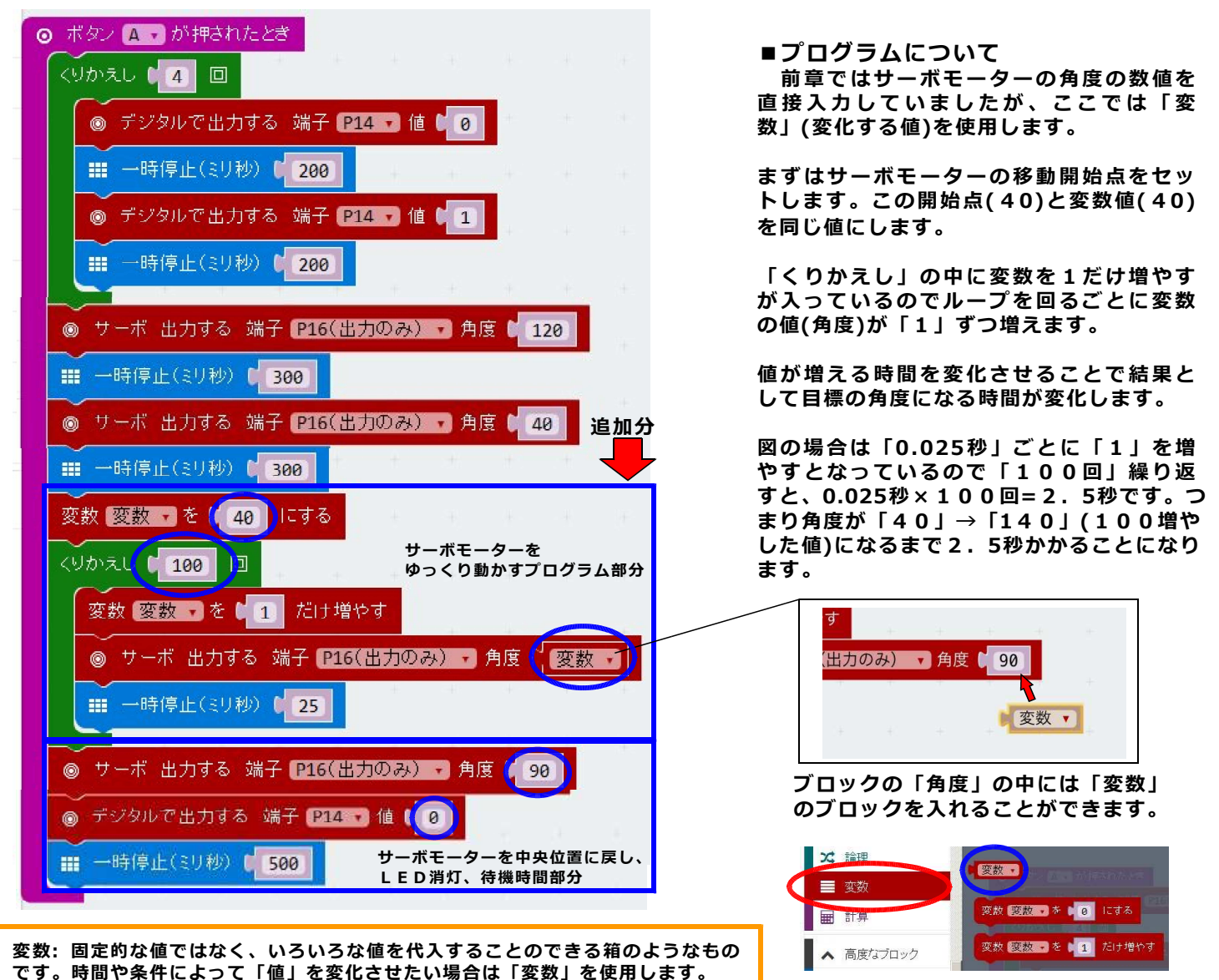

[変数関連のブロック]

2. プログラムの書き込みと実行

先ほどと同じ手順で書き込みしてください。 書き込み完了後、「A」ボタンを押すとLED点滅終了後に、サーボモーターが回転します。 「A」ボタンを押した後は危険なので顔を近づけたり、不安定場所に本体を置かないように注意してくだ さい。今度は、ゆっくりとサーボモーターが回転し最後に通常速度で中央に戻れば成功です。

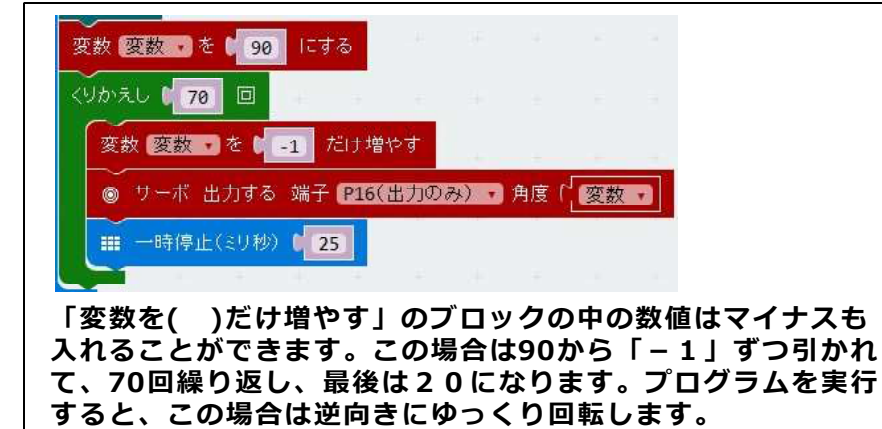

複数の変数を使うときは、それぞれ分かりやすいように名前をつけます。

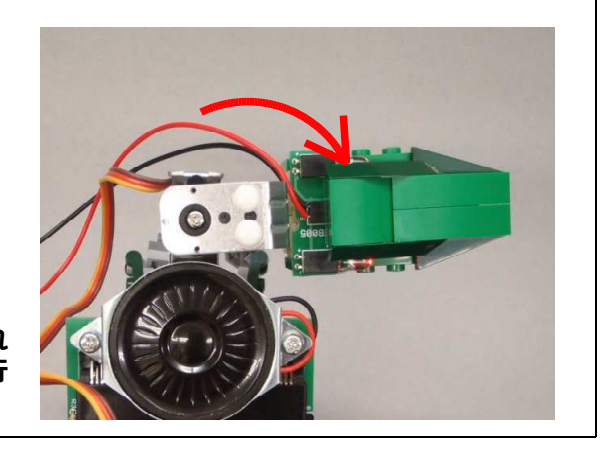

## 6 プログラミング基礎編 音を鳴らす

1.録音再生ボードの制御を行うプログラムを追加します。下図のようにブロックを並べてください。 音がすぐ鳴り始めるように「ボタンAが押されたとき」のすぐ下に3行追加します。

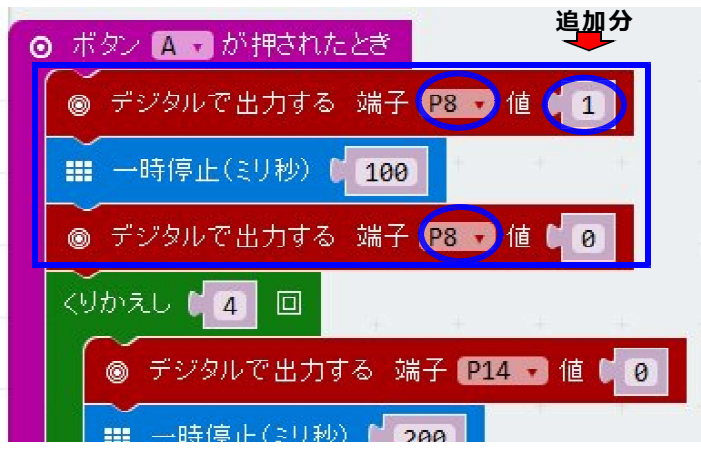

・デジタル出力端子は「P8」を使います。

2.録音再生ボードに音声を録音します。 下記手順で行ってください。

①電源をOFFにしてmicro:bit基板を取り外します。

②音源(音の鳴るもの)を用意してください。

③音源のスピーカを基板の「MIC」と記載のある穴位置 に近づけてください。

④録音再生基板の 左端のボタン(S3)を押すと録音が開始されます。 録音再生ボードのD1が点灯します。 ボタンを離すと録音を停止します。(D1消灯) 押したままでも録音時間の限界(約40秒) が来ると自動的に停止します。

制御基板の電源をONにして、 音源の再生に合わせて、録音ボタンを押して 離してください。

録音された音の確認は中央の 再生ボタン(S2)を押すことで確認できます。 ■プログラムについて 録音再生ボードに接続された端子(P8)にパルス信号 を送ります。

プログラムにより録音再生ボードの再生ボタンを押し た状態と同じ状態に電気的に行います。

ー旦、端子(P8)を「1」にします。 0.1秒(100ミリ秒)待って 端子(P8)を「0」に戻します。

※長い時間「1」のままにすると録音再生ボ ードのモードが切り替わり「再生繰り返しモ ード」になりますので注意してください。

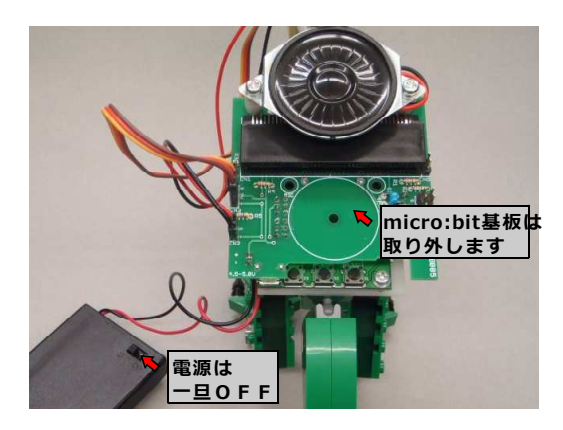

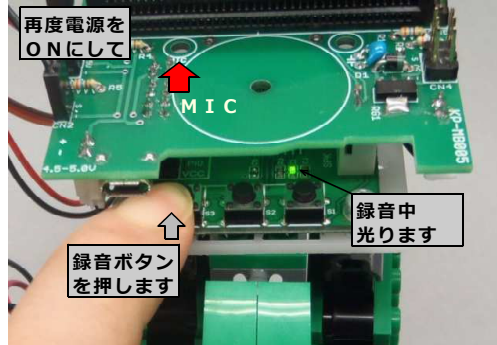

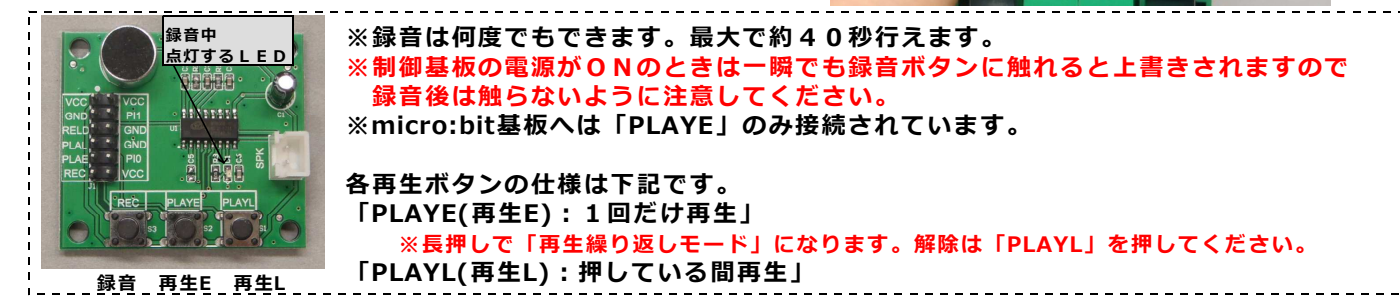

3. プログラムの書き込みと実行

録音完了後、micro:bit基板を元に戻して、先ほどと同じ手順で書き込みしてください。 書き込み完了後、「A」ボタンを押して「音」が鳴って先ほどと同じように動けば成功です。 ※録音再生ボードの動作には、PW1またはPW2からの電源供給が必要です。 電池ボックスの場合はスイッチが「ON」になっているかご確認ください。

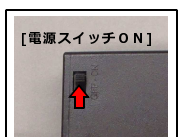

注意:電池が消耗している場合、サーボモーターと同時に使用すると電圧低下(サーボモーターの消 費電力が大きいため)によりリセット(音が鳴らない。途中で止まる)される場合があります。

# **7** プログラミング応用編 明るさセンサーを使う

1. 「プログラミング応用編」では少し難しい上級者向けのプログラムを紹介します。前章までの内容を理解し てから進めてください。前章では「ボタンAが押されたとき」を検知して音を鳴らしましたが次は「明るさ」セ ンサーを使い暗くなったら音が鳴るようにします。下図のように「ずっと」の下にブロックを並べてください。

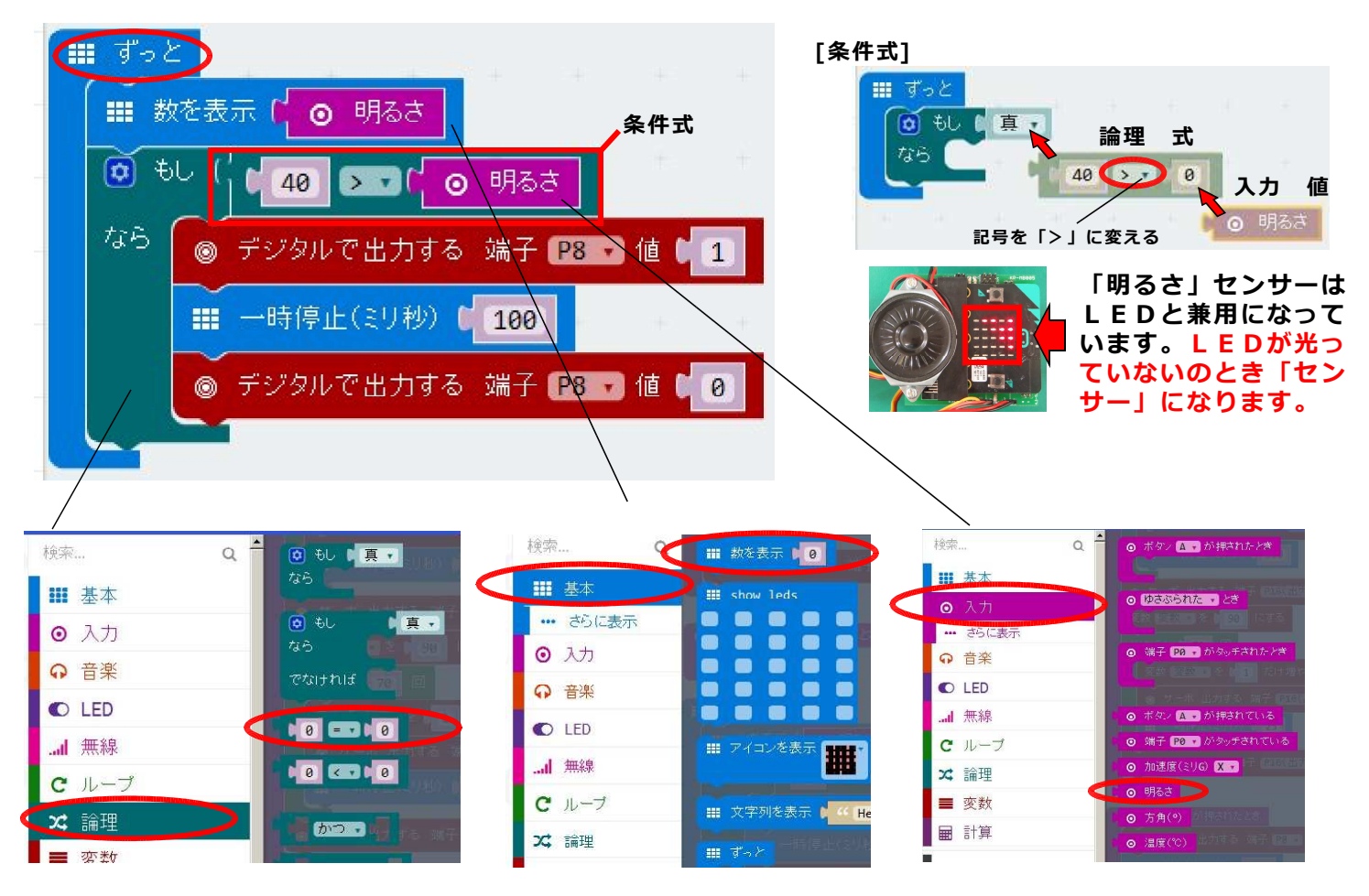

#### **■プログラムについて**

ボタンAが押されたときのように「明るさ」の値が変 化したことを、きっかけにプログラムをスタートさせ るブロックはありませんので、この場合は「ずっと」 を使って「明るさ」の値を常時見続けるようにプログ ラムを作ります。

次に明るさが変わったときにプログラムの流れが変わ るように「もし~なら」のブロックを使って値の判断 をします。

このプログラムでは明るさが「40」より小さくなっ たとき(暗くなったとき)「音を鳴らすプログラム」を 実行します。(条件式が成立している場合に「もし」 の中のブロックのプログラムが実行されます)条件が 成立しない場合は上に戻って「数を表示」ブロックを 実行します。「ずっと」ブロックの中なのでこの動作 を繰り返し続けます。

「数を表示」ブロックを使って「明るさ」センサーが どの程度の数値になっているかを表示させています。 センサー兼用なので表示中は検知できません。センサ ーの検知はLEDが表示されていないときに行われて います。LED未点灯のときに手でおおってチェック します。 2. プログラムの書き込みと実行 先ほどと同じ手順で書き込みしてください。

書き込み完了後、写真のように基板上のLED部分 を手で、おおうと明るさセンサーの値を低くでき ます。

(写真では[0])暗くして音が鳴ればプログラムの 実行成功です。

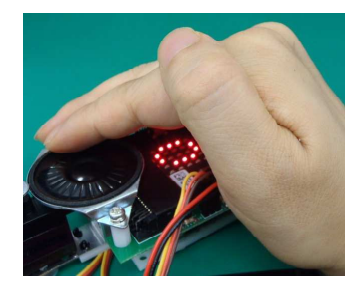

センサーの数値は 「0」〜「255」です。 暗いとき「0」(約20ルクス以下) 明るいとき「255」 (約10000ルクス)

明るさの参考値 蛍光灯照明の室内の明るさ (約500ルクス) 屋外、曇天午前中の明るさ (約25000ルクス)

#### 要調整!

LEDで表示される数値を確認して、環境に応じて数値 を調整してください。明るい場所の場合は遮っても隙間 から光が入ってなかなか暗くなりません。 手で、おおっているときの数値を見てその値より少し大 きめにセットしてください。例えば、おおったときの表 示値「60」の場合は、セット値は「70」にします。

# 8 プログラミング応用編 LED(目)をゆっくり消灯

1.「アナログで出力する」ブロックを使うことで、LED(目)で消費する電力を制御することができます。 「デジタルで出力する」場合は、"1"(ON)か"0"(OFF)しかありませんでしたが、このブロックを使うことでL ED(目)の明るさを調整することができます。前章で並べたブロック「ずっと」の中の一番下(音を鳴らすプロ グラムの下)につなげて下図のようにブロックを並べてください。

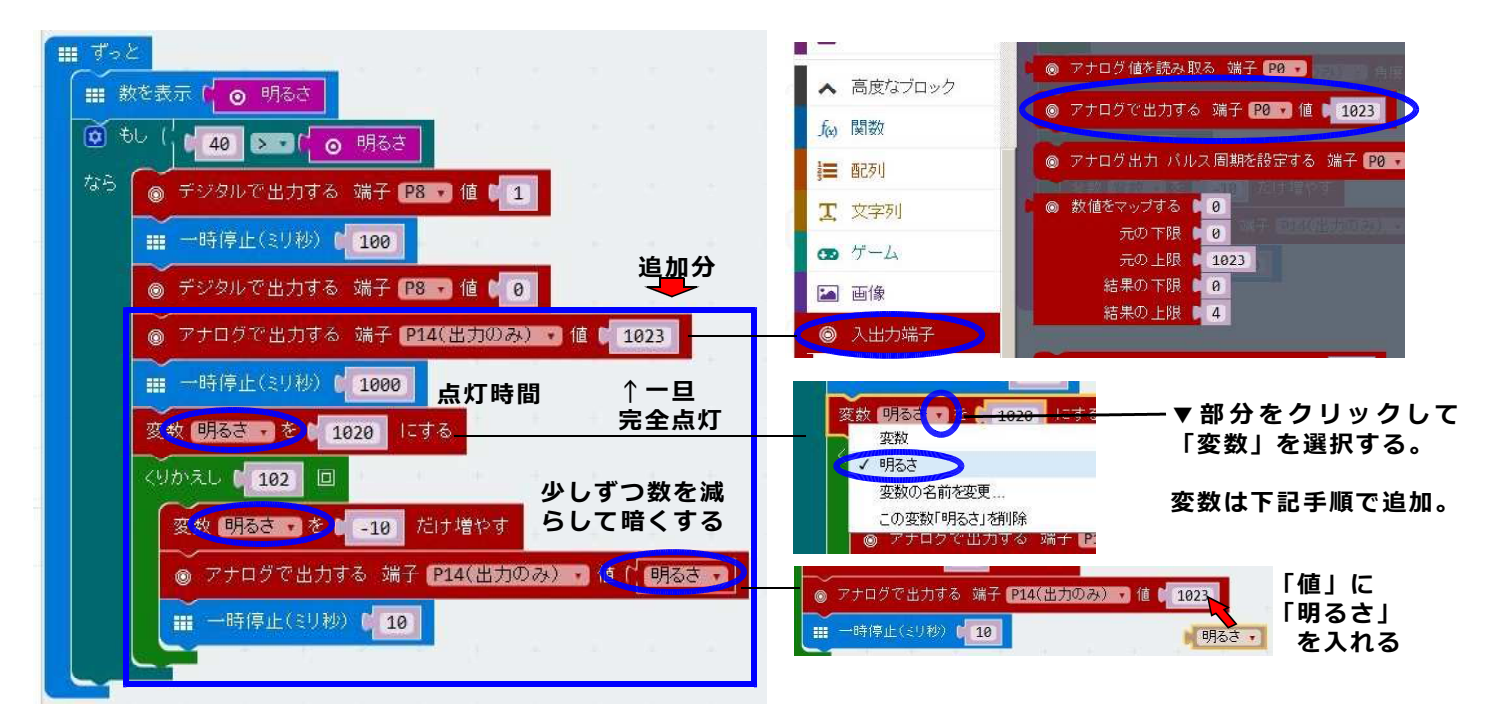

●変数の追加手順

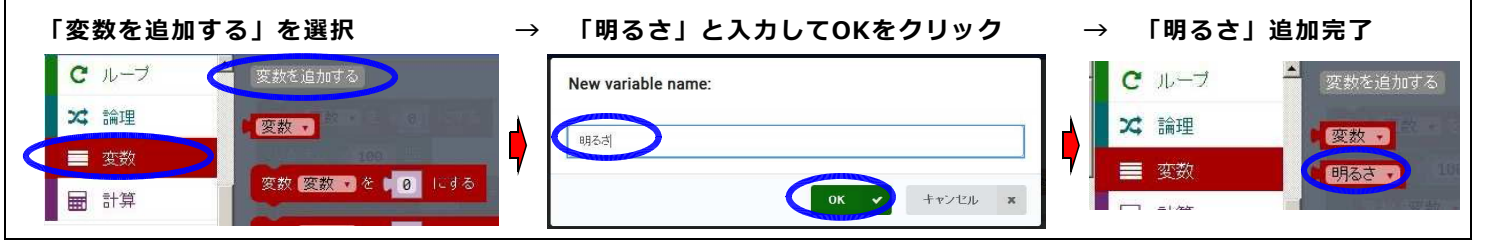

#### ■プログラムについて

時間とともに変化する値が必要なのでここでも「変 数」を使用します。ここでは分かりやすいように「明 るさ」という名前の変数を追加して使用します。

変数(明るさ)の最初の値は完全点灯に近い「102 0」をセットします。くりかえしを使用して、0.01 秒(10ミリ秒)ごとに値を10ずつ減らしていきま す。102回繰り返し後に値は「0」になります。 「アナログで出力する」ブロックの値に変数(明るさ) をセットしているので値に応じてLED(目)は暗くな ります。

このプログラムでは、約1秒かけて(10ミリ秒で10 2回)ON状態からOFF状態になります。

2. プログラムの書き込みと実行 先ほどと同じ手順で書き込みしてください。

書き込み完了後、手でおおって明るさセンサーを暗く すると「もし」の中のプログラムが実行されます。最 初に音がなり、LED(目)が1秒間点灯、その後、少 しずつ消灯すれば成功です。 「アナログで出力する」ブロックの値には <mark>「0~1023」の値</mark>を入れることができます。

"アナログ"となっていますが、出力は高速のパ ルスの繰り返し(パルス幅変調[PWM])となって います。(ON:3.0V,OFF:0V)

値が"255"のときは1/4の時間ON、3/4時間 OFFとなりこの端子に0.75Vが出力されてい る場合と同じ電力(斜線部分の面積は同じ)になり ます。

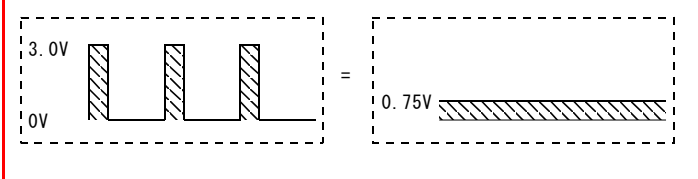

#### また、値が"511"のときは1/2の時間ON、 1/2時間OFFとなりこの端子に1.5Vが出 力されている場合と同じ電力になります。

## プログラム全体 (最初だけをのぞく)

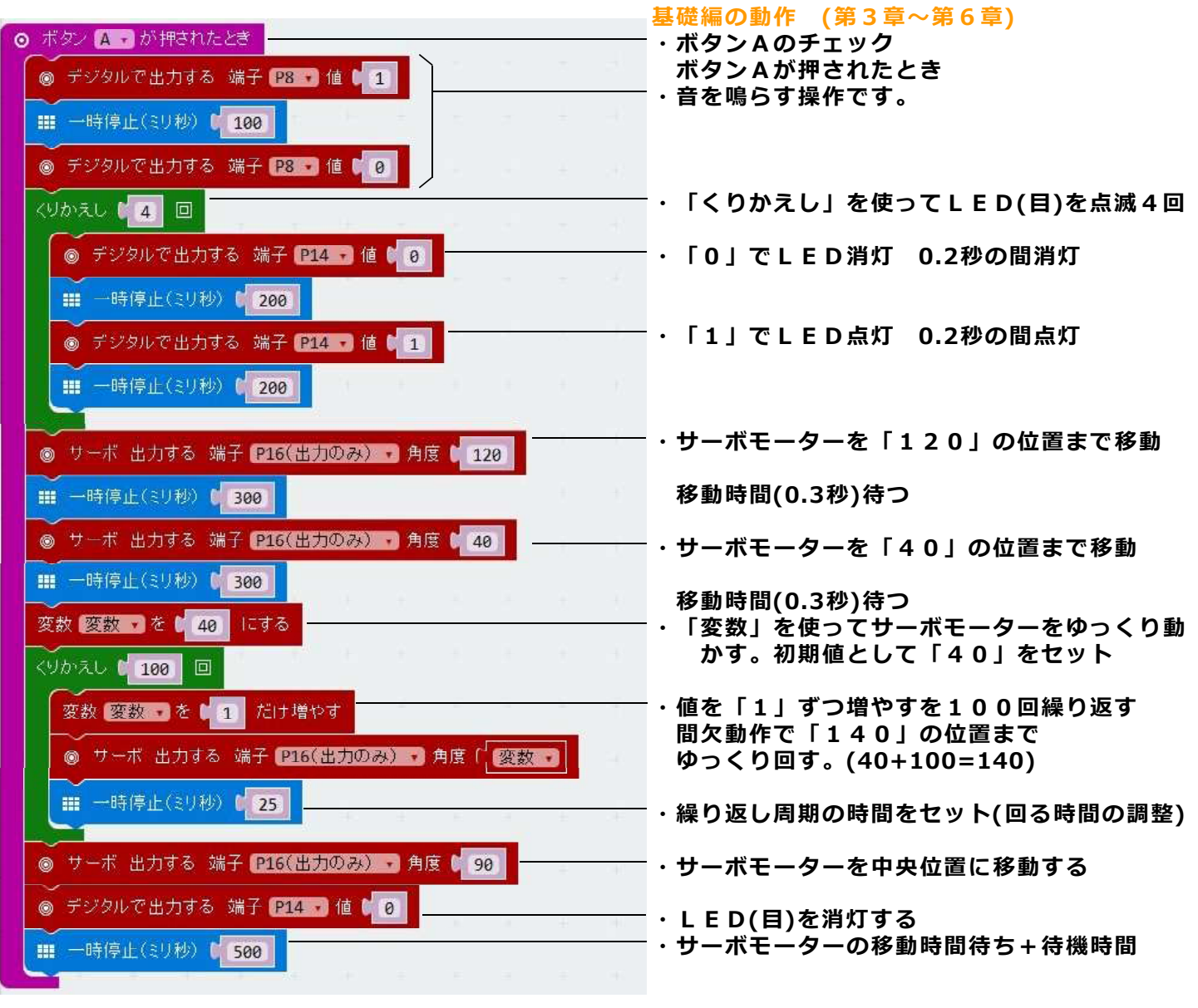

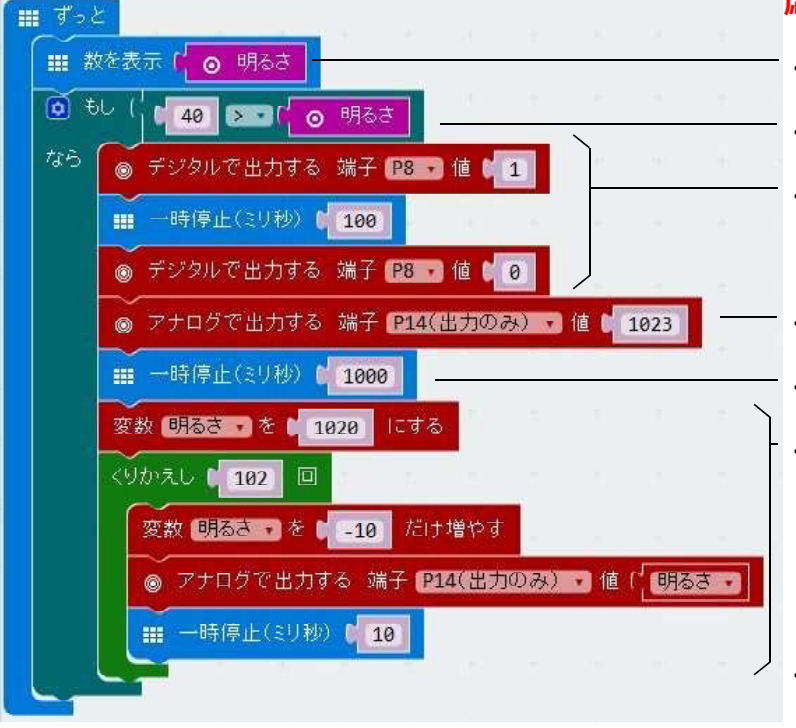

#### 応用編の動作 (第7章~第8章)

- ・明るさセンサーの値を表示
- ・値が「40」より小さいかチェック
   以下は値が「40」より小さいときの処理
   ・音を鳴らす操作です。
- ・LED(目)を完全点灯します。 (値は0~1023まで)
  - 1 秒間点灯
- ・1 秒間かけて ゆつくりLED(目)を消灯します。

変数名に「明るさ」を使用します。

・完全消灯後、 明るさセンサー値の表示に戻ります。

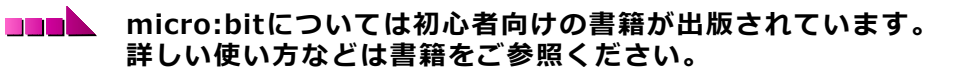

「手づくり工作をうごかそう! micro:bitプログラミング」**¥1800** 翔泳社 ISBN: 9784798154640 【対象読者】小学校5年生以上

■■■■ micro:bit基板につきまして

micro:bit基板は、2018年7月の時点で販売されているファームウェアバージョンにて動 作確認をしています。将来ファームウェアのバージョン変更があり機能が変更される場合や 「KP-MB005」では対応できない場合があることを予めご了承ください。

#### 第2版 2018年 8月 31日

製作:共立電子産業株式会社 共立プロダクツ事業所

〒556-0004 大阪市浪速区日本橋西2-5-1 TEL (06) 6644 - 4447 (代) FAX (06) 6644 - 4448 URL http://kyohritsu.com EMail wonderkit@kyohritsu.com

#### ●ご使用上の注意

・サーボモーターを動作させるときは顔を近づけな いでください。想定外の思わぬ動作でケガをするこ とがあり危険です。また不安定な場所で動作させな いようにしてください。落下、転倒などで破損する ことがあります。

・長時間使用しないときは電池ボックスから電池を 抜いて保管してください。電池を入れたままにして いると液漏れ等で破損することがあります。